## **GUIA PARA IMPRESIÓN DE SU SOAT DIGITAL**

A continuación encontrarás el paso a paso para descargar tu SOAT en formato PDF.

Recuerda que debes portarlo en dispositivos electrónicos o impreso.

## Ingresa a http://productos.mundialseguros.com.co

| SOAT Cur       | nplimiento 🐵 Judiciales | -              |                 |                          |
|----------------|-------------------------|----------------|-----------------|--------------------------|
| Formulario No. |                         |                | No soy un robot | IPCAPTCHA                |
| Formulario     | No. Cédula              | Placa Vehículo |                 | Privacidad - Condiciones |

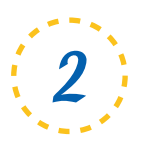

Selecciona la opción que corresponda.

- En formulario del SOAT digital.
  Este dato inicia con el número "7" y lo puedes validar en el SMS que recibes al momento de la compra.
- Número de Cedula.
- Placa del vehículo en mayúsculas.
- Ingresa el código de verificación y da clic en consultar

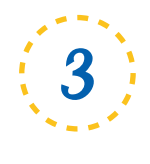

Finalmente seleccionas la opción imprimir

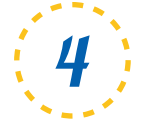

Tambien podrás descargar tu póliza en PDF y recuperarla el número de veces que la requieras.

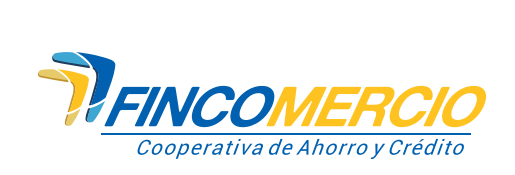

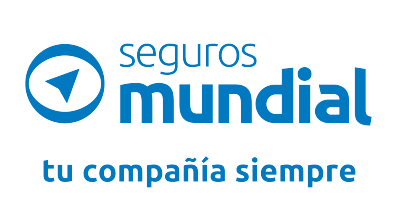

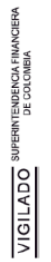